# Trip Permits External

### **Overview:**

This procedure will cover how to process the following transactions:

- New trip permit- in credentialing with existing customer number
- Trip permits- maintain permit / re-print permit
- New trip permit- self-service portal

## **Regulation:**

7 CSR 10-25.060

(2) Trip permits may be obtained from the commission through its Motor Carrier Services Division (MCS) in Jefferson City, Missouri, by facsimile, electronically, telephone, private contractors, or in person. The commission will not assume responsibility of loss for a transaction between two (2) private entities when a permit is not claimed by the applicant.

(3) Trip permits may be obtained either singly as one (1) permit, in two (2) parts as one (1) permit, or in three (3) parts as one (1) permit in any number by completing the application and remitting the proper fees.

(4) The commission is authorized to enter into contracts with third parties to sell trip permits to the general public.

A hunter's permit may be obtained from the commission only when:

(A) The commercial motor vehicle has been proportionally

registered with the commission;

(B) The vehicle cannot be operated on Missouri highways because of lease cancellation;

(C) The plate on the vehicle has been returned to either the commission or to the lessee; and

(D) All other prerequisites of section 301.266, RSMo are fulfilled.

(6) The fee for trip or hunter's permits specified under state law is nonrefundable.

(7) The trip or hunter's permit shall be in full force and effect before the operation of the motor vehicle commences on Missouri highways.

## New Permit- In Credentialing with existing Customer Number

- 1. Log in to MCE applications credentialing services trip permits new permit trip permit
- 2. Select proceed
- 3. Verify MCS customer info is correct
- 4. Select proceed
- 5. Select permit type from the drop down
  - IFTA Decal Permit- 30 Days
  - IFTA 72 Hour Permit
  - Combination IFTA/IRP Trip Permit
  - IRP 72 Hour Permit
  - OPA 72 Hour Permit
  - Unladen Hunters Permit- 30 Days
- 6. Enter number of blank permits, if needed
- 7. Enter effective date/time of permit needed

| =                                |                            |                          |                            |
|----------------------------------|----------------------------|--------------------------|----------------------------|
| Permit Details                   |                            |                          |                            |
|                                  |                            |                          |                            |
| Customer Details                 |                            |                          |                            |
| MCE Customer ID                  | Legal Name                 | DBA Name                 |                            |
| 241467                           | MCS MODOT TEST ACCOUNT LLC |                          |                            |
| Address Details                  |                            |                          |                            |
| Business Address Mailing Address |                            |                          |                            |
| Street                           | Zip Code                   | Jur                      | City                       |
| 830 MODOT DR                     | 65109                      | MO - MISSOURI            | ✓ JEFFERSON CTY            |
| County                           | Country                    |                          |                            |
| COLE                             | US                         |                          |                            |
|                                  |                            |                          |                            |
| Business Customer Details        |                            |                          |                            |
| TPID                             | USDOT No.                  | Primary Contact Name     | Email                      |
| 999999999                        | 008431586                  | TEST ACCOUNT             | CONTACTMCS@MODOT.MO.GOV    |
| Primary Phone                    |                            |                          |                            |
| 111-111-1111                     |                            |                          |                            |
|                                  |                            |                          |                            |
| Permit Details                   |                            |                          |                            |
| * Permit Type                    | Transaction Type           |                          | Duration                   |
| FHP - IFTA 72- HOUR PERMITS      | ► NPMT - NEW PERMIT        | F000029241               | H - 72 hours               |
| No. Of Blank Permits             | Permit Status              | A Effective Date         | Expiration Date            |
|                                  | A - Active                 | ✓ 04/24/2023 09:08:59 AM | 04/27/2023 09:08:59 AM 📋 🕒 |
|                                  |                            |                          |                            |

#### 8. Verify permit fees calculated correctly.

| Fees Details         |                |             |  |  |  |  |  |  |  |
|----------------------|----------------|-------------|--|--|--|--|--|--|--|
| FEE TYPE             | NO. OF PERMITS | FEE AMT(\$) |  |  |  |  |  |  |  |
| IFTA 72-Hour Permits |                | 10.00       |  |  |  |  |  |  |  |
| Total                |                | 10.00       |  |  |  |  |  |  |  |

- 9. Enter the VIN and select 'Find'. The system will retrieve the VIN and vehicle details.
  - Vehicle information can be added manually if no details populate.
- 10. Verify populated details and enter missing details in the VIN search.
  - Unit number
  - Plate number
  - Body type
  - Make
  - Model year
  - Plate jurisdiction

| New Vehicle Search Criteria    |                      |                      |             |
|--------------------------------|----------------------|----------------------|-------------|
| VIN                            |                      |                      |             |
|                                | Find Refresh Vehicle |                      |             |
| Enter the VIN and select Find. |                      |                      |             |
| Vehicle Details                |                      |                      |             |
| VIN                            | * Unit No.           | * Plate No.          | * Body Type |
|                                |                      |                      | ~           |
| * Make                         | * Model Year         | * Plate Jurisdiction |             |
| ~                              |                      | ~                    |             |

- 11. Delivery type defaults to PDF.
- 12. Click proceed.

| Delivery Type            |   |                 |       |   |  |
|--------------------------|---|-----------------|-------|---|--|
| Electronic Delivery Type |   |                 |       |   |  |
| D - PDF                  | ~ |                 |       |   |  |
|                          |   |                 |       |   |  |
| + Comments               |   |                 |       |   |  |
|                          |   |                 |       |   |  |
|                          |   | Proceed Refresh | Cliff |   |  |
|                          |   | risced the sit  |       | A |  |

13. Permit details verification screen displays. click 'pay now' to proceed to payment.

| Missouri Depa<br>(Environmen | rtment of Transportation - Er<br>I: UAT)                                                                                                    | iterprise                       |                                                                       |                                                                                           |                                                                                               |                                       |
|------------------------------|----------------------------------------------------------------------------------------------------|---------------------------------|-----------------------------------------------------------------------|-------------------------------------------------------------------------------------------|-----------------------------------------------------------------------------------------------|---------------------------------------|
| yment                        |                                                                                                    |                                 |                                                                       |                                                                                           |                                                                                               | Trip Per                              |
| ~///                         |                                                                                                    |                                 |                                                                       |                                                                                           |                                                                                               |                                       |
| Payment                      |                                                                                                    |                                 |                                                                       | DRA Marea                                                                                 |                                                                                               |                                       |
| yer MCE Customer             |                                                                                                    | Legar Name                      |                                                                       | DDA Name                                                                                  | o.oo                                                                                          |                                       |
| System Credit                |                                                                                                    | IFTA System Credit              |                                                                       | OPA System Credit                                                                         |                                                                                               |                                       |
| 0.00                         |                                                                                                    | 0.00                            |                                                                       | 0.00                                                                                      |                                                                                               |                                       |
| NVOICE NO.                   | INVOICE DATE                                                                                                    | LEGAL NAME                      |                                                                       | TRANSACTION TYPE                                                                          |                                                                                               | AMOUNT DUE                            |
| 264319                       | 01/17/2022                                                                                                    |                                 |                                                                       | PMT;AC 3;PMT#:000000201                                                                   | 4;COMBINATION IFTA/IRP TRIP PERMITS-NEW PERMIT                                                | 20                                    |
|                              |                                                                                                    |                                 |                                                                       |                                                                                           |                                                                                               |                                       |
| ayment Details               |                                                                                                    |                                 |                                                                       |                                                                                           | Total Amount Due                                                                              | 20.                                   |
| ayment Details               | PAYMENT TYPE                                                                                                    |                                 |                                                                       |                                                                                           | Total Amount Due                                                                              | 20.<br>PAYMENT AMOUNT                 |
| ayment Details               | PAYMENT PRPE                                                                                                    |                                 |                                                                       |                                                                                           | Total Amount Due                                                                              | 20.1<br>PAYMENT AMOUNT                |
| Payment Details              | PAVMENT TYPE<br>Create Sufer ~                                                                                                    |                                 | Delice                                                                | Add Credit Card                                                                           | PAYMENT NO.                                                                                   | 20.1<br>PAYMENT AMOUNT                |
| Nayment Details              | PARMENTER<br>Creating with the second second se | After you make a Credit Card or | Delse<br>E-Check payment, you must come                               | Add Credit Card                                                                           | PAYMENT NO.                                                                                   | 20.<br>PAYMENT AMOUNT                 |
| Payment Details              | PAYMENT TAYE<br>Credit Jost                                                                                                    | After you make a Credit Card or | Deleter<br>E-Check payment, you must come                             | Add CodeCard<br>back to this screen and select PROCEED to                                 | PAYMENT NO.                                                                                   |                                       |
| Rayment Details              | PAYMEDIT PROFE<br>Create And                                                                                                    | After you make a Credit Card or | E-Check payment, you must come                                        | Add Credit Card<br>Iback to this screen and select PROCEED to<br>© SYSTEM CREDIT ● RELIND | Total Amount Due<br>PAYMENT NO.<br>get your Credential/Permits.<br>Total                      |                                       |
| Payment Details              | PAYMENT PREE<br>Create And and a                                                                                                    | After you make a Credit Card or | Detez<br>Detez<br>E-Check payment, you must come<br>FOR OVER PAYMENT: | Add Condecard<br>- back to this screen and select PROCEED to<br>© SYSTEM CREDIT ● REFUND  | Total Amount Due<br>PAYMENT NO.<br>get your Credential/Permits.<br>Total<br>Remaining Balance | 20.0<br>PRYMENT AMOUNT<br>0.1<br>20.0 |

14. Select 'credit card' button to proceed to make payment.

- 15. The user will be redirected to an external credit card payment vendor for payment.
  - After credit card payment is complete, the user is directed back to the payment screen to get credentials.
  - Credentials are NOT issued until 'proceed' is selected.

|                           |                              |                    |       |                   |                            |                                  | Trip Po                        |
|---------------------------|------------------------------|--------------------|-------|-------------------|----------------------------|----------------------------------|--------------------------------|
| Payment                   |                              |                    |       |                   |                            |                                  |                                |
| yer MCE Customer          | ID                           | Legal Name         |       | DBA Name          |                            | Enterprise System Credit         |                                |
|                           |                              |                    |       |                   |                            | 0.00                             |                                |
| 9 System Credit           |                              | IFTA System Credit |       | OPA System Credit |                            |                                  |                                |
| 0.00                      |                              | 0.00               |       | 0.00              |                            |                                  |                                |
| NVOICE NO.                | INVOICE DATE                 | LEGAL NAME         |       | TRANSACTION TY    | PE                         |                                  | AMOUNT DUE                     |
| 264321                    | 01/17/2022                   |                    |       | PMT;AC#           | MT#:0000002015;COMBINATION | IFTA/IRP TRIP PERMITS-NEW PERMIT | 20                             |
|                           |                              |                    |       |                   |                            |                                  |                                |
|                           |                              |                    |       |                   |                            | Total Amount Due                 | 20.                            |
|                           |                              |                    |       |                   |                            | Total Amount Due                 | 20.                            |
| ayment Details            |                              |                    |       |                   |                            | Total Amount Due                 | 20.                            |
| ayment Details            |                              |                    | Proce | red               |                            | Total Amount Due                 | 20.                            |
| ayment Details<br>ELETE P | AYMENT TYPE                  |                    | Proce | ed                | PAYMENT NO.                | Total Amount Due                 | 20.                            |
| ayment Details            | AYMENT TYPE<br>Credit Card V |                    | Proce | ed                | PAYMENT NO.<br>20001614    | Total Amount Due                 | 20.<br>PAYMENT AMOUNT<br>20.   |
| ayment Details<br>ELETE P | AYMENT TYPE<br>Credit Card V |                    | Proce | кd                | PAYMENT NO.<br>20001614    | Total Amount Due                 | 20.1<br>PAYMENT AMOUNT<br>20.1 |

16. Your payment is complete when you receive this message at the top of the page

- O PAY14 : [I] Payment completed successfully. GEN24 : [I] Payment Receipt generated successfully. 6 GEN24 : [I] Credentials generated successfully.
- 17. A PDF of the payment receipt and permit automatically displays. The credentials can be saved, printed or emailed from here, if desired.

| Missouri Department of Transportation<br>Motor Carrier Services<br>80 MoOT Drive, P.O. Box 270<br>Jefferson City, MO 651024270<br>(866) 831-6277 or (573) 751-7100 |                                          |                                                   |              |                                                                               |                                                    |  |  |  |  |  |  |
|----------------------------------------------------------------------------------------------------|------------------------------------------|---------------------------------------------------|--------------|-------------------------------------------------------------------------------|----------------------------------------------------|--|--|--|--|--|--|
| Payment Receipt                                                                                                    |                                          |                                                   |              |                                                                               |                                                    |  |  |  |  |  |  |
| Legal Name<br>DBA Name                                                                                                    | e : MCS MOI<br>e :<br>830 MOD<br>JEFFERS | DOT TEST ACCOUNT LLC<br>DT DR<br>ON CTY, MO 65109 |              | Cart lo<br>Payer MCE Customer ID<br>Payment Date<br>Location                  | 1:101502<br>0:241467<br>9:04/24/2023<br>1:INTERNET |  |  |  |  |  |  |
| INVOICE DETAIL                                                                                                    | Idhalda                                  |                                                   |              | -                                                                             |                                                    |  |  |  |  |  |  |
| Invoice No.                                                                                                    | Name                                     |                                                   |              | Transaction Detail                                                            | Amount                                             |  |  |  |  |  |  |
| 3360034                                                                                                    | Carrier: M<br>DBA:                       | ICS MODOT TEST ACCO                               | UNT LLC      | PMT;AC#:241487;PMT#:F00 \$10.00<br>0029241;IFTA 72 HOUR<br>PERMITS:NEW PERMIT |                                                    |  |  |  |  |  |  |
|                                                                                                    |                                          |                                                   |              | Tota                                                                          | \$10.00                                            |  |  |  |  |  |  |
| PAYMENT DETA                                                                                                    | IL (USD) :                               |                                                   |              | "Total amount includes all original invoice t                                 | alances and excludes any payments.                 |  |  |  |  |  |  |
| Payments                                                                                                    |                                          |                                                   |              | Payment Date                                                                  | Amount                                             |  |  |  |  |  |  |
| Ureoit Card-20                                                                                                    | 002108                                   |                                                   |              | U4/24/2023<br>Total Pai                                                       | \$10.00<br>d \$10.00                               |  |  |  |  |  |  |
| Electronic Paym                                                                                                    | ent Process                              | ing Detail:                                       |              |                                                                               |                                                    |  |  |  |  |  |  |
| Payments                                                                                                    |                                          | Order Id #                                        | Payment Date | Card Type                                                                     | Amount                                             |  |  |  |  |  |  |
| Credit Card-200                                                                                                    | 002106                                   | 20002106                                          | 04/24/2023   | VISA                                                                          | \$10.00                                            |  |  |  |  |  |  |
|                                                                                                    |                                          |                                                   |              | Total Paid                                                                    | \$10.00                                            |  |  |  |  |  |  |

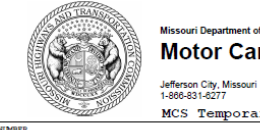

PERMIT NUMBER Motor Carrier Services F000029241

| Ę                                            | 251                                                  | 1-866-8              | 31-6277           |       |          |                       |                   |         |                |
|----------------------------------------------|------------------------------------------------------|----------------------|-------------------|-------|----------|-----------------------|-------------------|---------|----------------|
|                                              | - Common                                             | MCS                  | Temporary         | Perm  | nit      |                       |                   |         |                |
| USDOT NUMBER                                 |                                                      |                      |                   |       |          | TYPE                  | OF PERM           | п       |                |
| ISSUED TO<br>MCS MODOT TEST /                | ACCOUNTILLC                                          |                      | ΗA                |       | 72-Hour  | r Reciprocit          | 7 Trip            |         | \$10           |
|                                              |                                                      |                      | 72-Hour Fuel Trip |       |          |                       | \$10              |         |                |
| BUSINESS STREET                              | ADDRESS                                              |                      |                   |       | 72-Hour  | r Trip (In 1<br>cker) | Leu of a          | tanp    | \$5            |
| SSO MODOT DR                                 |                                                      | 30 Day Hunter Permit |                   | \$25  |          |                       |                   |         |                |
| BUSINESS CITY, S<br>JEFFERSON CTY, M         | BOSINESS CITY, STATE, ZIP<br>JEFFERSON CTY, MO 65109 |                      |                   |       |          | Total Collected       |                   |         | \$10           |
| VEHICLE MAKE<br>KEN                          | VIN NUMBER<br>123456AT875426791                      |                      | YEAR<br>2022      | BEGE  | NNING:   | 04<br>MONTH           | /                 | 4<br>AY | / 2023<br>YEAR |
| LICENSE NO<br>(Leave Blank for Hum<br>123ATR | TE<br>er Hunter Permit)                              | нот                  |                   | 09:08 | <b>~</b> | A.M.                  | □ <sup>P.M.</sup> |         |                |
|                                              |                                                      |                      |                   |       |          |                       |                   |         |                |

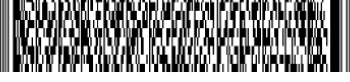

This permit is non-transferable and must be in the postession of vahicle operator at all time. This linesse is valid for the drawning and the time of the permit as shown above for the vahicle described herea. Any alternation voids the permit. If forther information is needed, please contact blood fartice fearnice. SPA BAGED Davis. Jeffreess City, No. 573:77100 Movement on the 30-Day Unlades/Hunte's Permit authorizes the movement of a vehicle and trailer in all jur empty weight by a lessor if the apportioned plate has been surrendered to the (motor carrier) lesses. on of a lease, at the

Issued at 830 MoDOT Drive Post Office Box 270 Jefferson City, MO 65102-0270 On April 24, 2023

Aaron Hubbard Motor Carrier Services Directo

## Work In Progress

This is used to continue a permit that was previously started but is not paid/issued.

- 1. Log in to MCE applications credentialing services trip permits maintain permit work in progress
- 2. Permit category: defaults to trip permit
- 3. To narrow search results, the legal name, permit number, year and type may be entered
- 4. Click proceed

| Maintain Permit |                  |                 |                     |            | Work In Progress |
|-----------------|------------------|-----------------|---------------------|------------|------------------|
|                 |                  |                 |                     |            |                  |
| Search By       |                  |                 |                     |            |                  |
| Permit Category | *MCE Customer ID |                 | Legal Name          | Permit No. |                  |
| TRIP PERMIT     | ♥                |                 |                     |            |                  |
| Permit Year     | Permit Type      |                 | Previous Permit No. |            |                  |
|                 |                  | •               |                     |            |                  |
|                 |                  | Proceed Refresh | Quit ?              |            |                  |

- 5. Screen will display the pending permits
- 6. Click the hand icon for the desired permit

| Maintain Permit |                    |                          |                              |                      |                              | IFTA 72 Hour Permits |
|-----------------|--------------------|--------------------------|------------------------------|----------------------|------------------------------|----------------------|
|                 |                    |                          |                              |                      |                              |                      |
| Search By       |                    |                          |                              |                      |                              |                      |
| Permit Category | *MCE Customer ID   |                          | Legal Name                   |                      | Permit No.                   |                      |
| TRIP PERMIT     |                    |                          |                              |                      |                              |                      |
| Permit Year     | Permit Type        |                          | Previous Permit No.          |                      |                              |                      |
|                 |                    | ~                        |                              |                      |                              |                      |
|                 |                    |                          |                              |                      |                              |                      |
|                 |                    | Proceed Refresh          | Quit 🔮 📿                     |                      |                              |                      |
| MCE CUSTOMER ID | IT PERMIT CATEGORY | PERMIT TYPE 😧 🕴 PERMIT N | O. IT PREVIOUS PERMIT NO. IT | PERMIT YEAR 11 PERMI | T STATUS IT TRANSACTION TYPE | IT NO. OF PERMITS    |
|                 | TRIP PERMIT        | FHP G0000178             | 94                           | 2023 A - Acti        | IVE NPMT - NEW PERMIT        | 1                    |

- 7. Determine if permit needs to be paid or cancelled.
  - If carrier wishes to pay for permit, click 'pay now'
  - If permit needs to be cancelled, you will need to contact MCS for assistance.

# **Permit Inquiry**

This functionality is used to locate permit numbers, dates and vehicle information to assist with reprinting permits.

- 1. Log in to MCE applications credentialing services trip permits maintain permit inquiry
- 2. To narrow search results, the legal name, permit number, year and type may be entered
- 3. Click proceed

| Search By       |                 |                      |            |  |
|-----------------|-----------------|----------------------|------------|--|
| Permit Category | MCE Customer ID | Legal Name           | Permit No. |  |
| TRIP PERMIT     | ~               |                      |            |  |
| Permit Year     | Permit Type     | Previous Permit No.  | Unit No.   |  |
| 2023            |                 | ~                    |            |  |
| TULALL          | NAL             | Proceed Refresh Quit |            |  |

- 4. Screen will display list of permits
- 5. Click the hand icon to view the desired permit details.
- 6. The Inquiry screen will display all the permit information.

|        | MCE Là<br>CUSTOMER<br>ID | LEGAL NAME                       | PERMIT<br>CATEGORY | Permit<br>Type 🕑 | PERMIT <sup>11</sup><br>NO. | PREVIOUS<br>PERMIT NO. | PERMIT<br>YEAR | PERMIT<br>STATUS | TRANSACTION IT       | TRANSACTION STATUS | PERMIT I<br>EFFECTIVE<br>DATE | PERMIT I<br>EXPIRATION<br>DATE | PERMIT 11<br>ISSUE<br>DATE | NO. OF IT<br>BLANK<br>PERMITS | VIN <sup>II</sup> | plate <sup>11</sup><br>No. | UNIT <sup>II</sup><br>NO. |
|--------|--------------------------|----------------------------------|--------------------|------------------|-----------------------------|------------------------|----------------|------------------|----------------------|--------------------|-------------------------------|--------------------------------|----------------------------|-------------------------------|-------------------|----------------------------|---------------------------|
| ۲      | 241467                   | MCS MODOT<br>TEST ACCOUNT<br>LLC | TRIP PERMIT        | FHP              | F000029241                  |                        | 2023           | A - Active       | NPMT - NEW<br>PERMIT | C - CLOSED         | 04/24/2023<br>09:08:59 AM     | 04/27/2023 09:08:59<br>AM      | 04/24/2023                 | 0                             | 123456AT875426791 | 123ATR                     | 1                         |
| Showin | g1 to 1 of 1 entries     |                                  |                    |                  |                             |                        |                |                  |                      |                    |                               |                                |                            |                               | First Pre         | vious 1                    | Next Last                 |

## **Reprint Permit**

- 1. Log in to MCE applications credentialing services trip permits maintain permit reprint permit
- 2. To narrow search results, the legal name, permit number, year and type may be entered
- 3. Electronic delivery type defaults to PDF
- 4. Click proceed

| Maintain Permit             |                     |                          |   |             | Reprint Permit |
|-----------------------------|---------------------|--------------------------|---|-------------|----------------|
|                             |                     |                          |   |             |                |
| Reprint                     |                     |                          |   |             |                |
| MCE Customer ID             | Legal Name          | Permit No.               |   | Permit Year |                |
| 3372                        |                     |                          |   | 2023        |                |
| Permit Type                 | Previous Permit No. | Electronic Delivery Type |   |             |                |
| FHP - IFTA 72- HOUR PERMITS |                     | D - PDF                  | ~ |             |                |

- 5. Screen will display list of permits
- 6. Click the hand icon for the desired permit.
  - System will generate a PDF of permit. You can save, print or email the permit as desired.

| Maintain Permit |                     |                                        | Reprint Permit                         |
|-----------------|---------------------|----------------------------------------|----------------------------------------|
|                 |                     |                                        |                                        |
| Reprint         |                     |                                        |                                        |
| MCE Customer ID | Legal Name          | Permit No.                             | Permit Year                            |
|                 |                     |                                        | 2023                                   |
| Permit Type     | Previous Permit No. | Electronic Delivery Type               |                                        |
| ~               |                     | D - PDF                                | ~                                      |
|                 |                     |                                        |                                        |
|                 | Proceed             | esh Quit ?                             |                                        |
|                 |                     |                                        |                                        |
| MCE CUSTOMER ID |                     | ERMIT NO. IT PREVIOUS PERMIT NO. IT PE | RMIT YEAR T PERMIT IT TRANSACTION TYPE |
| <b>(</b> )      | FHP                 | 000017894 203                          | 23 A - Active NPMT - NEW PERMIT        |

## **New Permit- Self Service Link**

Website link: <u>www.Modot.org/MCE</u>

1. Click the yellow self-issued permit link. (You DO NOT need to enter a user ID or password)

| Modot CARRIER EXPRESS                                                                                                    | DE: STI                                                                                                    |  |  |  |  |  |  |  |
|----------------------------------------------------------------------------------------------------|----------------------------------------------------------------------------------------------------|--|--|--|--|--|--|--|
| Our mission is to provide a world-class transportation system that is safe, innovative, reliable and dedicated to a prosperous Missouri.                                                                                                    |                                                                                                    |  |  |  |  |  |  |  |
| Sign in to begin using MoDOT Carrier Express. User ID: Password: Log in If you have forgotten your password, Click Here (Click Here) for IFTA and IRP Self Issued 72 Hour Trip and Fuel Permits                                                                                                    | Welcome to MoDOT Carrier Express                Click here for information to resolve User ID and Password issues.                 NEW CUSTOMERS: Please vist www.modot.org/starting-new-account and email completed form(s) to contactMCS@modot.mo.gov.                 MCS accepts cChecks, debit and credit card payments. Convenience fees apply. Visit www.modot.org/mcs for details.                 MODOT takes seriously its responsibility to keep motor carriers' information private. We can discuss accounts only with those on record as official contacts, appointed by the companies we serve.                 MODOT takes of Carrier Services |  |  |  |  |  |  |  |
| The credentialling modules of MoDOT Carrier<br>Express (IRP, IFTA, Trip Permits, OPA) will be<br>unavailable on Friday, April 21, 2023 from 2:00 am<br>until 3:00 am CDT for system updates.<br>Welcome to MoDOT Carrier Express and our new<br>credentialing system. Find user guides to help you<br>get started on the IFTA and IRP pages at<br>MoDOT.org/mcs. | 30 MoDOT Drive, PO Box 270<br>Jefferson City, MO 65102-0270<br>1-866-831-6277<br>e-mail: contactMCS@modot.mo.gov                                                                                                    |  |  |  |  |  |  |  |

2. Enter the TPID (Taxpayer ID number) or USDOT number and email address and click the I'm not a robot box.

|                 |                      |         |                                            | IRP/IFT/                                            | A Self Issued Trip Permits |
|-----------------|----------------------|---------|--------------------------------------------|-----------------------------------------------------|----------------------------|
|                 |                      |         |                                            |                                                     |                            |
| TPID            | USDOT No.<br>8431586 |         | *Email Address:<br>CONTACTMCS@MODOT.MO.GOV | *Re-enter Email Address:<br>CONTACTMCS@MODOT.MO.GOV |                            |
| I'm not a robot | A a                  |         |                                            |                                                     |                            |
|                 |                      | Proceed | resh Quit ?                                |                                                     |                            |

- 3. Select proceed
- 4. Select permit type from the drop down
  - IFTA 72-hour permit
  - Combination IFTA/IRP trip permit
  - IRP 72-hour permit
- 5. Enter number of blank permits, if needed
- 6. Enter effective date/time of permit needed

| Customer Details                                                                                                    |                                                                                                |                                                                  |                                                                             |
|----------------------------------------------------------------------------------------------------|------------------------------------------------------------------------------------------------|------------------------------------------------------------------|-----------------------------------------------------------------------------|
| VCE Customer ID                                                                                                    | Legal Name                                                                                     | DBA Name                                                         |                                                                             |
| 241467                                                                                                    | MCS MODOT TEST ACCOUNT LLC                                                                     |                                                                  |                                                                             |
| Address Details                                                                                                    |                                                                                                |                                                                  |                                                                             |
| Business Address Mailing Address                                                                                                    |                                                                                                |                                                                  |                                                                             |
| Street                                                                                                    | Zip Code                                                                                       | Jur                                                              | City                                                                        |
| 830 MODOT DR                                                                                                    | 65109                                                                                          | MO - MISSOURI                                                    | ✓ JEFFERSON CTY                                                             |
|                                                                                                    |                                                                                                |                                                                  |                                                                             |
| County                                                                                                    | Country                                                                                        |                                                                  |                                                                             |
| Coult                                                                                                    | Country<br>US                                                                                  |                                                                  |                                                                             |
| County COLE Business Customer Details PPID                                                                                                    | Country<br>US<br>USDOT No.                                                                     | Primary Contact Name                                             | Email                                                                       |
| COURT<br>COLE<br>Business Customer Details<br>TPID<br>999999999                                                                                                    | Country<br>US<br>USDOT No.<br>008431596                                                        | Primary Contact Name<br>TEST ACCOUNT                             | Email<br>CONTACTMCS@MODOT.MO.GOV                                            |
| COURT<br>Business Customer Details<br>TPID<br>999999999<br>Primary Phone<br>111-111-1111                                                                                                    | Country<br>US<br>USDOT No.<br>008431586                                                        | Primary Contact Name<br>TEST ACCOUNT                             | Email<br>CONTACTMCS@MODOT.MO.GOV                                            |
| County COLE Business Customer Details PPID 99999999 Primary Phone 111-111-1111 Permit Details Permit Details Pe | Country<br>US<br>USDOT No.<br>008431586                                                        | Primary Contact Name<br>TEST ACCOUNT                             | Email<br>CONTACTMCS@MODOT.MO.GOV                                            |
| County COLE  Business Customer Details  PPID  99999999  Primary Phone  111-111-1111  Permit Type Permit Type Permi | Country<br>US<br>USDOT No.<br>008431586<br>Transaction Type<br>NPINT - NEW PERMIT              | Primary Contact Name<br>TEST ACCOUNT<br>Permit No.<br>P000029241 | Email<br>CONTACTMCS@MODOT.MO.GOV<br>Duration<br>H - 72 hours                |
| County COLE Business Customer Details PIPID 99999999 Primary Phone 111-111-1111 Permit Details Permit Details PHP-IFTA 72: HOUR PERMITS HOUR PERMITS HOUR PERMITS                                                                                                    | Country<br>US<br>USDOT No.<br>008431586<br>Transaction Type<br>NPMT - NEW PERMIT<br>Devent for | Primary Contact Name<br>TEST ACCOUNT<br>Permit No.<br>F000029241 | Email<br>CONTACTMCS@MODOT.MO.GOV<br>Duration<br>H - 72 hours<br>Environment |

7. Verify permit fees calculated correctly.

| Fees Details         |                |             |
|----------------------|----------------|-------------|
| FEE TYPE             | NO. OF PERMITS | FEE AMT(\$) |
| IFTA 72-Hour Permits |                | 10.00       |
| Total                |                | 10.00       |

- 8. Enter the VIN and select 'Find'. The system will retrieve the VIN and vehicle details.
  - Vehicle information can be added manually if no details populate.
- 9. Verify populated details and enter missing details in the VIN search.
  - Unit number
  - Plate number
  - Body type
  - Make

Permit Details

- Model year
- Plate jurisdiction

| New Vehicle Search Criteria    |                      |                      |             |
|--------------------------------|----------------------|----------------------|-------------|
| VIN                            |                      |                      |             |
|                                | Find Refresh Vehicle |                      |             |
| Enter the VIN and select Find. |                      |                      |             |
| Vehicle Details                |                      |                      |             |
| VIN                            | * Unit No.           | * Plate No.          | * Body Type |
|                                |                      |                      | ~           |
| * Make                         | * Model Year         | * Plate Jurisdiction |             |
| ~                              |                      | ~                    |             |

- 10. Delivery type defaults PDF.
- 11. Click proceed.

| Delivery Type            |   |                 |   |  |
|--------------------------|---|-----------------|---|--|
| Electronic Delivery Type |   |                 |   |  |
| D - PDF                  | Ŷ |                 |   |  |
|                          |   |                 |   |  |
| + Comments               |   |                 |   |  |
|                          |   |                 |   |  |
|                          |   | Drocood Potrach |   |  |
|                          | ~ | Proceed Reliesh | ~ |  |

- 12. Permit details verification screen displays. click 'pay now' to proceed to payment.
- 13. Select the 'credit card' button to proceed to make payment.

| Missouri Departm<br>(Environment: U | nent of Transportation - En<br>JAT) | terprise                        |                                                                       |                                                           |                                                    |                |
|-------------------------------------|-------------------------------------|---------------------------------|-----------------------------------------------------------------------|-----------------------------------------------------------|----------------------------------------------------|----------------|
| yment                               |                                     |                                 |                                                                       |                                                           |                                                    | Trip Pe        |
| ~///:>                              |                                     |                                 |                                                                       |                                                           |                                                    |                |
| Payment                             |                                     |                                 |                                                                       |                                                           |                                                    |                |
| eyer MCE Customer ID                |                                     | Legal Name                      |                                                                       | DBA Name                                                  | Enterprise System Credit                           |                |
|                                     |                                     |                                 |                                                                       |                                                           | 600                                                |                |
| P System Credit                     |                                     | IFTA System Credit              |                                                                       | OPA System Credit                                         |                                                    |                |
| 1.00                                |                                     | 0.00                            |                                                                       | 0.00                                                      |                                                    |                |
| NVOICE NO.                          | INVOICE DATE                        | LEGAL NAME                      |                                                                       | TRANSACTION TYPE                                          |                                                    | AMOUNT DU      |
| 264319                              | 01/17/2022                          | 1                               |                                                                       | PI 300000                                                 | 2014; COMBINATION IFTA/IRP TRIP PERMITS-NEW PERMIT | 2              |
|                                     |                                     |                                 |                                                                       |                                                           | Total Amount Due                                   | 20             |
| ayment Details                      |                                     |                                 |                                                                       |                                                           |                                                    |                |
| Payment Details                     | AVMENT TYPE                         |                                 |                                                                       |                                                           |                                                    | PAYMENT AMOUN  |
| Payment Details                     | AYMEN AYPE<br>Creducind V           |                                 |                                                                       |                                                           | PAYMENT NO.                                        | PAYMENT AMOUNT |
| ayment Details                      | AVIAN-VI TYPE<br>Credit (rd V       |                                 | Driver                                                                | Add Creat Care                                            | PAYMENT NO.                                        |                |
| Payment Details                     | Avident Type<br>Credit (rd V        | After you make a Credit Card or | Delete<br>E-Check payment, you must come                              | Add Creat Card                                            | PAYMENT NO.                                        | PAYMENT AMOUN  |
| Payment Details                     | AVAILABLE SUPE                      | After you make a Credit Card or | Deter<br>Deter<br>E-Check payment, you must come<br>FOR OVER PAYMENT: | Add Contr Card<br>back to this screen and select PROCEED  | PAYMENT NO.                                        |                |
| ayment Details                      | And the type<br>Creative (rd v)     | After you make a Credit Card or | Deter<br>Deter<br>E-Check payment, you must come<br>FOR OVER PAYMENT: | Add Credit Card<br>back to this screen and select PROCEED | PAYMENT NO.                                        |                |
| hayment Details                     | AVMPS AVPE<br>Creative V            | After you make a Credit Card or | Deter<br>E-Check payment, you must come<br>FOR OVER PAYMENT:          | Add Creat Cart<br>back to this screen and select PROCEED  | PAYMENT NO.                                        |                |

- 14. The user will be redirected to an external credit card payment vendor for payment.
  - After credit card payment is complete, the user is directed back to this screen to get credentials.
  - Credentials are NOT issued until proceed is selected.

| Missouri I<br>(Enviror                                     | Department of Transportation - Enter<br>ment: UAT)                                 | prise                                                                                 |                                                                                            |                                                                                          |                                            | <b></b>             |
|------------------------------------------------------------|------------------------------------------------------------------------------------|---------------------------------------------------------------------------------------|--------------------------------------------------------------------------------------------|------------------------------------------------------------------------------------------|--------------------------------------------|---------------------|
| <ul> <li>ENTPAY83 : [I]</li> <li>ENTPAY131 : [I</li> </ul> | click the Proceed button To complete<br>] For Electronic Payment: Please wait whil | the payment process.Total amount chan<br>e the confirmation No. populates after the l | ged to your Credit Card is \$ 20.00 (Payme<br>Electronic Payment. Please do not close this | entReceiptConfirmation : 20001614).<br>s browser and proceed to complete the transaction | n after the confirmation no. is populated. |                     |
| Payment                                                    |                                                                                    |                                                                                       |                                                                                            |                                                                                          |                                            | Trip Permit         |
| _                                                          |                                                                                    |                                                                                       |                                                                                            |                                                                                          |                                            |                     |
| Payment                                                    | omer ID                                                                            | l egal Name                                                                           | DBAN                                                                                       | ame                                                                                      | Enternrise System Credit                   |                     |
| 900018                                                     |                                                                                    | THOMAS D BLOCK LLC                                                                    |                                                                                            |                                                                                          | 0.00                                       |                     |
| IPP System Cred                                            | li <del>r</del>                                                                    | IETA System Credit                                                                    | OPA Sv                                                                                     | stam Fradit                                                                              |                                            |                     |
| 0.00                                                       |                                                                                    | 0.00                                                                                  | 0.00                                                                                       | atem create                                                                              |                                            |                     |
|                                                            |                                                                                    |                                                                                       |                                                                                            |                                                                                          |                                            |                     |
| INVOICE NO.                                                | INVOICE DATE                                                                       | LEGAL NAME                                                                            |                                                                                            | TRANSACTION TYPE                                                                         |                                            | AMOUNT DUE (\$)     |
| 3264321                                                    | 01/17/2022                                                                         | THOMAS D BLOCK LLC                                                                    |                                                                                            | PMT;AC#:900018;PMT#:0000002015;COMBIN                                                    | ATION IFTA/IRP TRIP PERMITS-NEW PERMIT     | 20.00               |
|                                                            |                                                                                    |                                                                                       |                                                                                            |                                                                                          | Total Amount Due                           | 20.00               |
|                                                            |                                                                                    |                                                                                       |                                                                                            |                                                                                          |                                            |                     |
| Payment De                                                 | tails                                                                              |                                                                                       |                                                                                            |                                                                                          |                                            |                     |
|                                                            |                                                                                    |                                                                                       | Proceed                                                                                    | ]                                                                                        |                                            |                     |
| DELETE                                                     | PAYMENT TYPE                                                                       |                                                                                       |                                                                                            | PAYMENT                                                                                  | NO.                                        | PAYMENT AMOUNT (\$) |
|                                                            | Credit Card 🗸                                                                      |                                                                                       |                                                                                            | 200016                                                                                   | 14                                         | 20.00               |
|                                                            |                                                                                    |                                                                                       |                                                                                            |                                                                                          |                                            |                     |
|                                                            |                                                                                    |                                                                                       | Delete                                                                                     | Credit Card                                                                              |                                            |                     |
|                                                            | After voi                                                                          | i make a Credit Card or E-Check pa                                                    | avment, you must come back to th                                                           | his screen and select PROCEED to get yo                                                  | ur Credential/Permits.                     |                     |
|                                                            | , and you                                                                          |                                                                                       | ,, ,                                                                                       |                                                                                          |                                            |                     |
|                                                            |                                                                                    |                                                                                       |                                                                                            |                                                                                          |                                            |                     |

- 18. Your payment is complete when you receive this message at the top of the page
  - PAY14 : [I] Payment completed successfully.
    GEN24 : [I] Payment Receipt generated successfully.
    GEN24 : [I] Credentials generated successfully.
- 19. A PDF of the payment receipt and permit automatically displays. The credentials can be saved, printed, or emailed from here, if desired.

|                                                                               | Missouri Department of Transportation<br>Motor Carrier Services<br>BM MoDOrbre, P. 0. Baz 270<br>Jefferson City, MO S1824278<br>(ef8) 514-277 of (57) 373-1740<br>Payment Receipt |                       |              |                                                                       |                                     | The second second second second second second second second second second second second second second second se                                                                                                    |                                                                       | Missouri Department of Transportation<br>Motor Carrier Se<br>Jefferson City, Missouri<br>1-986-831-9277<br>MCS - Depmonentary Barmit |                                                                |                    | services                        | F000029                                     | r<br>241          |
|-------------------------------------------------------------------------------|----------------------------------------------------------------------------------------------------|-----------------------|--------------|-----------------------------------------------------------------------|-------------------------------------|----------------------------------------------------------------------------------------------------|-----------------------------------------------------------------------|----------------------------------------------------------------------------------------------------|----------------------------------------------------------------|--------------------|---------------------------------|---------------------------------------------|-------------------|
| Legal Nan                                                                     | ne : MCS MOE                                                                                                    | OOT TEST ACCOUNT LLC  |              | Cart                                                                  | ld : 101502                         | USDOT NUMBER                                                                                                    |                                                                       | nes                                                                                                    | remporary                                                      |                    | TYPE                            | OF PERMIT                                   |                   |
| DBA Nan                                                                       | ne :                                                                                                    |                       |              | Payer MCE Customer I                                                  | D:241467                            | 008431586                                                                                                    |                                                                       |                                                                                                    |                                                                |                    |                                 |                                             |                   |
|                                                                               | 830 MOD                                                                                                    | DT DR                 |              | Payment Da                                                            | te :04/24/2023                      | ISSUED TO                                                                                                    |                                                                       |                                                                                                    |                                                                |                    | 72-Hour Reciprocit              | y Trip                                      | \$10              |
|                                                                               | JEFFERS                                                                                                    | UN CTY, MO 65109      |              | Locatio                                                               | in : INTERNET                       | MCS MODOT TEST                                                                                                    | ACCOUNTILLC                                                           |                                                                                                    | $\mathbf{O}$                                                   |                    | 72-Hour Fuel Trip               |                                             | \$10              |
|                                                                               | 10.11                                                                                                    |                       |              |                                                                       |                                     | BUSINESS STREET                                                                                                    | ADDRESS                                                               |                                                                                                    |                                                                |                    | 72-Bour Trip (In )              | ieu of stamp                                |                   |
|                                                                               | հետեսո                                                                                                    | Illuddodd             |              |                                                                       |                                     | \$30 MODOT DR                                                                                                    |                                                                       |                                                                                                    |                                                                | IП                 | or sticker)                     |                                             | \$5               |
| INVOICE DETA                                                                  | IL :                                                                                                    |                       |              |                                                                       |                                     |                                                                                                    |                                                                       |                                                                                                    |                                                                |                    | 30 Day Hunter Perm              | i.t                                         | \$25              |
| Invoice No.                                                                   | Name                                                                                                    |                       |              | Transaction Detail                                                    | Amount                              | BUSINESS CITY,                                                                                                    | STATE, ZIP                                                            |                                                                                                    |                                                                | t                  |                                 |                                             |                   |
| 3360034                                                                       | Carrier: N<br>DBA:                                                                                                    | ICS MODOT TEST ACCOUN | TLLC         | PMT:AC#:241467;PMT#:F00<br>0029241;IFTA 72 HOUR<br>PERMITS-NEW PERMIT | \$10.00                             | JEFFERSON CTY, 1                                                                                                    | 6D 65109                                                              |                                                                                                    |                                                                |                    | Total Collected                 |                                             | 510               |
| L                                                                             | 1                                                                                                    |                       |              | Tot                                                                   | al *\$10.00                         | VEHICLE MAKE VIN NUMBER TEAR                                                                                                    |                                                                       |                                                                                                    | BEGINNING 04 / 24 / 2023                                       |                    |                                 | / 2023                                      |                   |
|                                                                               |                                                                                                    |                       |              | "Total amount includes all original invoice                           | balances and excludes any payments. | KEN 123456AT875426791 2022                                                                                                    |                                                                       | MONTH                                                                                                    | DAY                                                            | YEAR               |                                 |                                             |                   |
| PAYMENT DET                                                                   | TAIL (USD) :                                                                                                    |                       |              |                                                                       |                                     | LICENSE NO<br>(Leave Blank for Hu<br>123AIR                                                                                                    | ater Permit)                                                          | LICENSE STA<br>(Lerve Blank fo<br>MO                                                                                                 | er Huster Permit)                                              | но                 | UR: 09:08                       | A.W.                                        | □ <sup>P.M.</sup> |
| Payments                                                                      |                                                                                                    |                       |              | Payment Date                                                          | Amount                              |                                                                                                    |                                                                       |                                                                                                    |                                                                |                    |                                 |                                             |                   |
| Credit Card-2                                                                 | 0002108                                                                                                    |                       |              | 04/24/2023                                                            | \$10.00                             |                                                                                                    |                                                                       |                                                                                                    |                                                                | L III              | Chelle Market, output           |                                             |                   |
| Electronic Pay                                                                | ment Process                                                                                                    | ing Detail:           |              | Total Pa                                                              | id \$10.00                          |                                                                                                    |                                                                       | 00006                                                                                                    |                                                                | ΧV                 |                                 |                                             |                   |
| Payments                                                                      |                                                                                                    | Order Id #            | Payment Date | Card Type                                                             | Amount                              |                                                                                                    |                                                                       | li i de la co                                                                                                    | DATE CONTRACTOR                                                | 0.L.               | ich dine huide                  |                                             |                   |
| Credit Card-20                                                                | 0002108                                                                                                    | 20002106              | 04/24/2023   | VISA                                                                  | \$10.00                             |                                                                                                    |                                                                       |                                                                                                    |                                                                |                    |                                 |                                             |                   |
| Crear Cardonacional 20002/00 Decencia Priory and anotae<br>Total Paid \$10.00 |                                                                                                    |                       |              |                                                                       | \$10.00                             | This parmit is non-transferable and must be in the possession of vahials operator at all times. This<br>lisense is valid for the distion and commencing with the time of the parmit as above for the<br>vahials described because. May alternation works the parmit, if forther information is needed, place |                                                                       |                                                                                                    |                                                                |                    |                                 | times. This<br>bove for the<br>eded, please |                   |
|                                                                               |                                                                                                    |                       |              |                                                                       |                                     | Movement on the 30-<br>empty weight by a lea                                                                                                    | Day Unladen Munter's Perm<br>sor if the apportioned plate             | uit suthorizes the z<br>has been surrende                                                                                            | novement of a vehicle and to<br>and to the (motor carrier) les | niler in 1<br>199. | all jurisdictions upon cancelle | rticu of a lease, at the                    |                   |
|                                                                               |                                                                                                    |                       |              |                                                                       |                                     | Issued a<br>Post Off<br>Jefferso<br>On Apri                                                                                                    | t 830 MoDOT Drive<br>ice Box 270<br>n City, MO 65102-02<br>1 24, 2023 | 70                                                                                                    |                                                                |                    |                                 |                                             |                   |